### User Guide

# Finance-Cash Book Expenditure-89-Finance-Reports User Manual

For

Supply, delivery, installation, Commissioning, Training and Maintenance of Enterprise Resource Planning System (DMMC-ERP)

For

### DEHIWALA MOUNT-LAVINIA MUNICIPAL COUNCIL

Ву

**EMETSOFT (PVT) LTD** 

#### 1. REVISION HISTORY

DateVersionDescriptionAuthor08-03-20220.0.1 Initial versionEMETSOFT IMP Team26-04-20220.1.1 Modifications to the reportEMETSOFT IMP Team28-04-20221.0.0 Final ReleaseProject Manager19-05-20222.0.0 Enhancements for the manualProject Manager

#### 2. TABLE OF CONTENTS

Page No.

| 1. | Revision History                                  | 2 |
|----|---------------------------------------------------|---|
| 2. | TABLE OF CONTENTS                                 | 2 |
| 3. | Cash Book Expenditure Reports in TFMS User Manual | 4 |
| 4. | P.S. 11 Cash Book Report in TFMS                  | 7 |

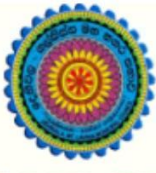

### ENTERPRISE RESOURCE PLANNING (ERP)

#### Dehiwala Mount Lavinia Municipal Council

Welcome to the Easiest, Fastest, most Secure, FIRST & the ONLY ERP for the LGA sector

# **EMPLOYEE AUTHORIZATION**

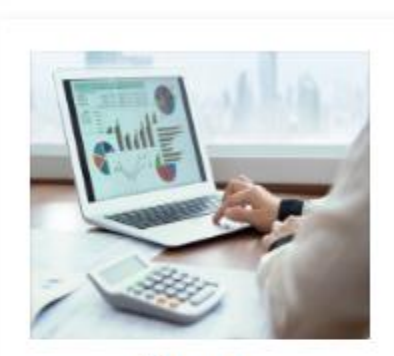

Finance Management

Voucher payments, Cheque payments, Cross Entry Vouchers, Book keeping, Budget, Final Accounts

READ MORE

#### 3. CASH BOOK EXPENDITURE REPORTS IN TFMS USER MANUAL

1. In order to get the Cash book reports the user has to log into the Finance system and go to the Financial Reports section. Then user needs to select Bank Reports and then Cash book report. **This is shown in Roman Numeral Point "I" in the below image.** 

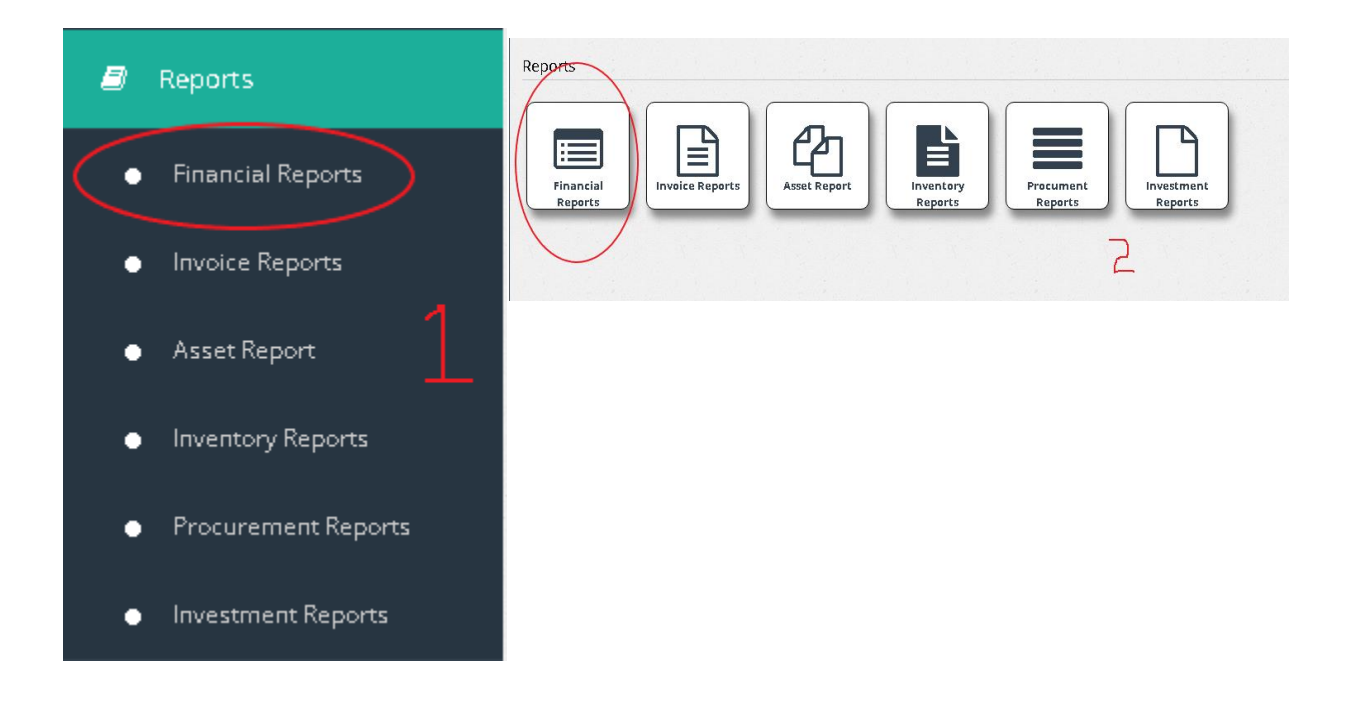

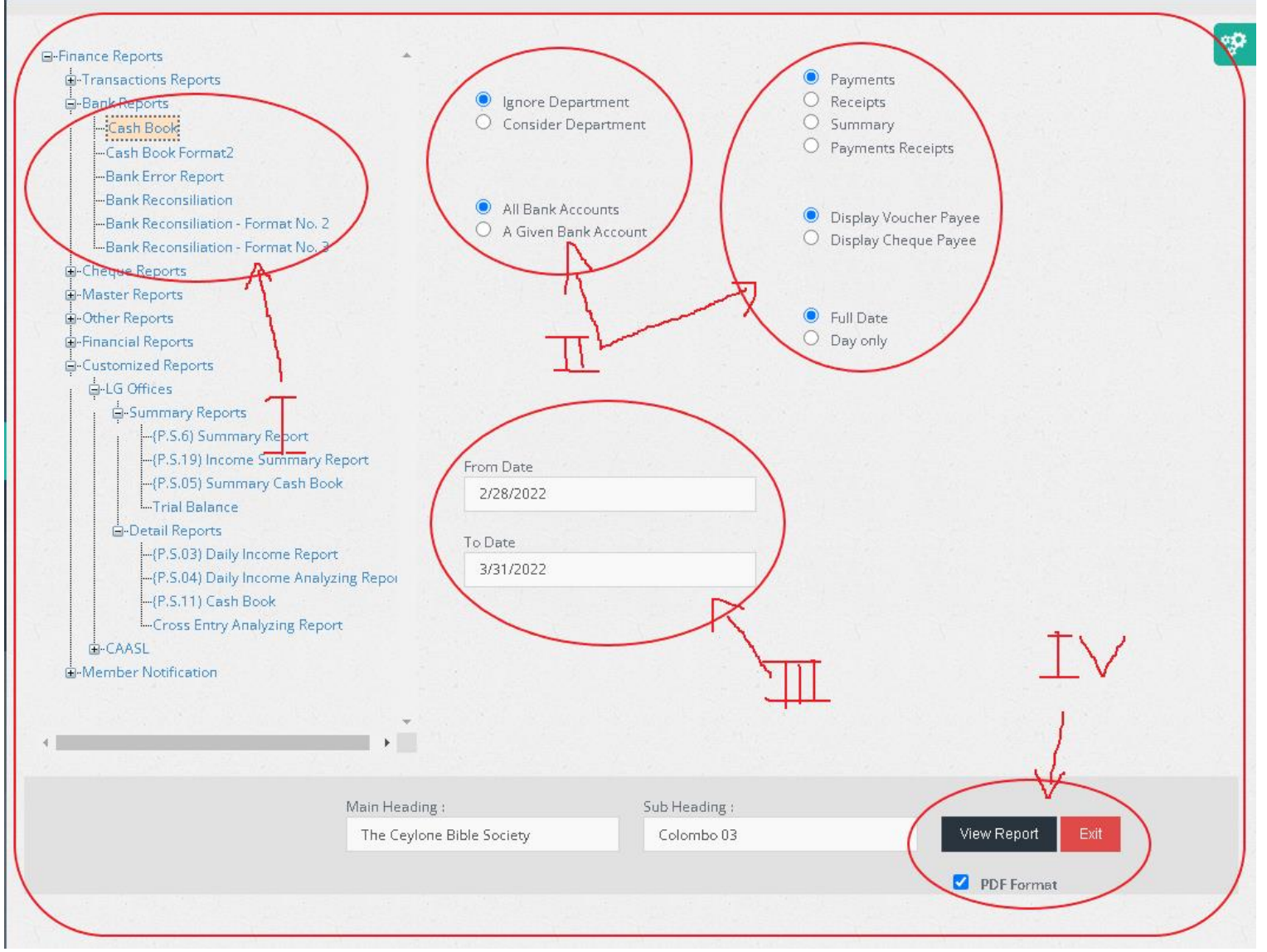

2. After selecting the report, user has the options to select Department code and a Bank account or All Bank accounts. User also has the options to select Payments Only, Receipts (PIV) Only, Summary of the Report or both Payment and Receipts. Also has the options to Display Voucher payee and Cheque Payee in the Report. This is shown in the above image Roman Numeral Point "ii".

3. User can set a From date and a To date to get the report for a specific date. **This is shown in the Roman Numeral Point "iii" in the image**. After checking and selecting above mentioned option user can view the report as shown in the Roman Numeral Point "iv". **Viewed report is shown below**.

| Date :  | From      | m 1/1/2022 to 1/10/2022        |               | Bank :       | All                      |              |  |
|---------|-----------|--------------------------------|---------------|--------------|--------------------------|--------------|--|
| Vou./   | Date      | Payee                          | Chq No/Cash   | Amount Rs.   | Credit / Debit de        | etails       |  |
| PIV No. |           |                                |               |              | Ledger A/C               | Amount (Rs.) |  |
| V-123   | 02-Jan-22 | -Oursearched David of Ourstone | Commercial    | 1,000.00     |                          | 1,000.00     |  |
|         |           | Neted.                         | Bank PLC -    |              | CONTROL Commencial       |              |  |
|         |           |                                | Current A/C   |              | -Dank Carrings 700       |              |  |
|         |           |                                | No.           |              | Control                  |              |  |
|         |           |                                | 44072222204   |              |                          |              |  |
| V-136   | 03-Jan-22 | Hatton National Bank           | Hatton Natil. | 35,882.92    | CAGH IN HAND & DANK      | 35,882.92    |  |
|         |           |                                | Bank          |              | CONTROL UND SIA          |              |  |
|         |           |                                | PLC-Current   |              | 415020100020 Ountrul     |              |  |
|         |           |                                | A/C           |              |                          |              |  |
|         |           |                                | No.445040423  |              |                          |              |  |
|         |           |                                | 644           |              |                          |              |  |
| V-31    | 04-Jan-22 | Lietten Netional Bank          | Hatton Natl.  | 85,100.00    | Motor Leave Rontal       | 85,100.00    |  |
|         |           |                                | Bank          |              | Payable                  |              |  |
|         |           |                                | PLC-Savings   |              |                          |              |  |
|         |           |                                | A/C           |              |                          |              |  |
|         |           |                                | No 115020123  |              |                          |              |  |
|         |           |                                | 020           |              |                          |              |  |
| V-32    | 04-Jan-22 | Hatton National Bank           | Hatton Natl.  | 5,000,000.00 | TIXED DEPOSIT &          | 5,000,000.00 |  |
|         |           |                                | Bank          |              | OTHER DEPOSITS ED        |              |  |
|         |           |                                | PLC-Savings   |              | HIND 115001000104        |              |  |
|         |           |                                | A/C           |              |                          |              |  |
|         |           |                                | No.115020100  |              |                          |              |  |
|         |           |                                | 020           |              |                          |              |  |
| V-137   | 04-Jan-22 | Hatton National Dank           | Hatton Natil. | 60,269.30    | CAOHIN HAND & DANK       | 60,269.30    |  |
|         |           |                                | Bank          |              | CONTROL HIND - OA        |              |  |
|         |           |                                | PLC-Current   |              | 410020100020-Ountrol-    |              |  |
|         |           |                                | A/C           |              |                          |              |  |
|         |           |                                | No 115010125  |              |                          |              |  |
|         | 0.5 1     |                                | 644           |              |                          |              |  |
| V-704   | 05-Jan-22 | Colombo Manicipar Council      | 00005         | 315,473.00   |                          | 315,473.00   |  |
|         |           |                                |               |              |                          |              |  |
|         |           |                                |               |              | Laurenthumicipal Council |              |  |
| 11 705  | 0.5 1     |                                |               | 10 120 00    |                          | 10 200 00    |  |
| V-705   | 05-Jan-22 | approximited and               | 012000        | 40,450.00    | E aministration          | 19,500.00    |  |
|         |           | Toolmology                     |               |              | Expenses Office          |              |  |
|         |           |                                |               |              | Compensation             |              |  |
|         |           |                                |               |              | Maintenance              |              |  |
|         |           |                                |               |              | Advaluation              | 4 750 00     |  |
|         |           |                                |               |              |                          | 4,/50.00     |  |

#### 4. P.S. 11 CASH BOOK REPORT IN TFMS

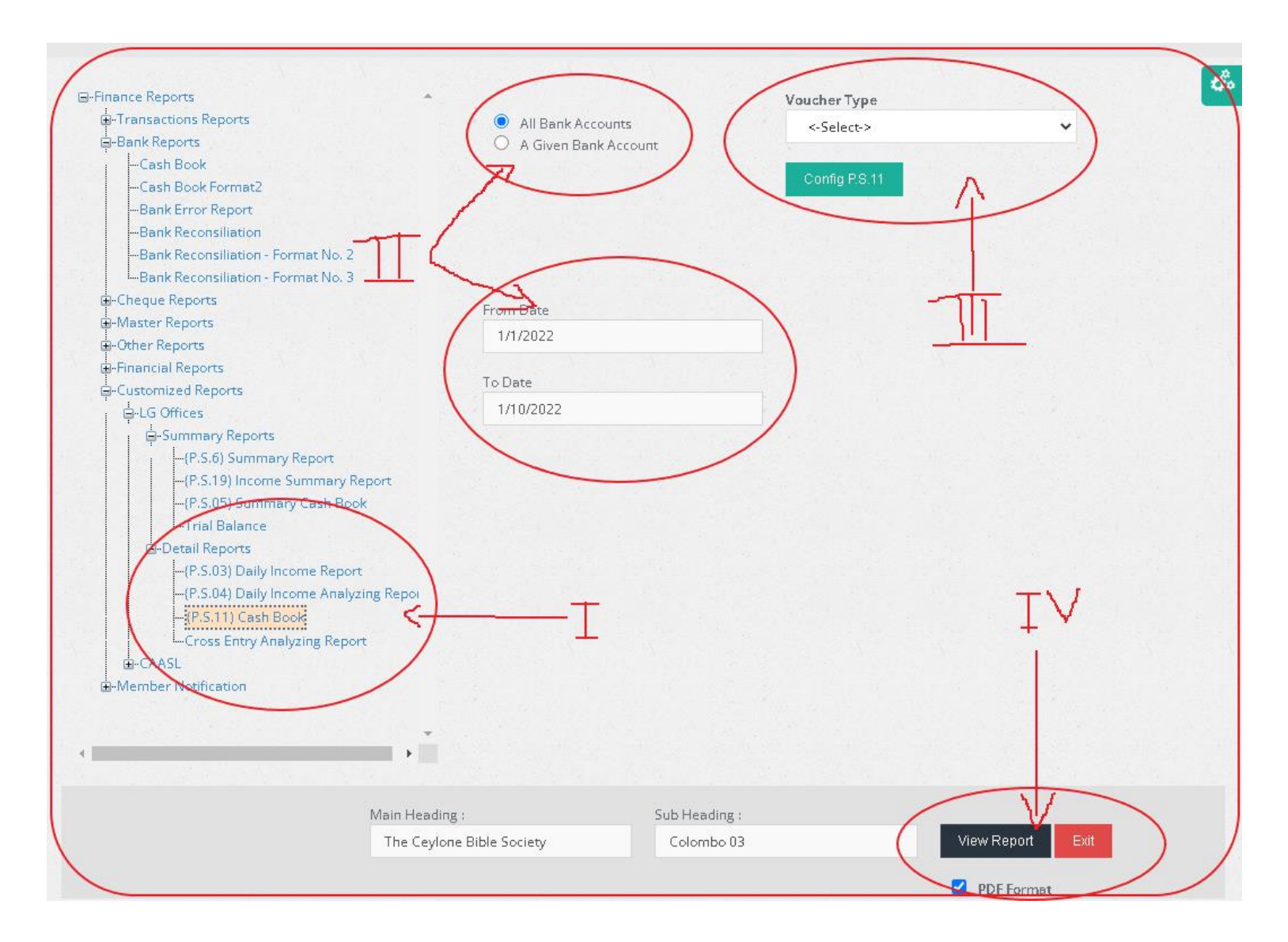

1. First log into the system and go to the Reports Section and select Customized report and then select P.S. 11 Cash Book Report.

After selecting the report user has the option to select Bank Account, From date & To date as well as the Voucher type.

The viewed report is shown below.

P.S. 11

#### Municipal Council

#### Dehiwal Cash Book - Payments

| Date      | Payee                                                                                                    | Account   | Voucher Cheque<br>No No            | Cross Enrty | Programme<br>Expediture | Payroll Controll<br>Acc | Stores Creditors | Staff Loan | Deposits | Sundry<br>Creditors | Sundry Debtors | Other Ledger<br>Page | Book Account<br>Keeper ant |
|-----------|----------------------------------------------------------------------------------------------------|-----------|------------------------------------|-------------|-------------------------|-------------------------|------------------|------------|----------|---------------------|----------------|----------------------|----------------------------|
| 3/8/2022  |                                                                                                    | 00-685000 | 1 !999!                            |             |                         |                         | -                |            |          |                     |                | 11,000,000.00        |                            |
| 3/25/2022 |                                                                                                    | 2-149901  | 2 !999!                            |             | 25,000.00               |                         |                  |            |          |                     |                |                      |                            |
| 3/25/2022 | and the second second                                                                                           |           | 3 19991                            |             | 25,000.00               |                         | -                |            |          |                     |                |                      |                            |
| 4/8/2022  |                                                                                                    | 00-685000 | 4 !999!                            |             |                         |                         |                  |            |          |                     |                | 15,000,000.00        |                            |
| 3/2/2022  |                                                                                                    | 43-141400 | 1,578 567807                       |             | 84,000.00               |                         |                  |            |          |                     |                |                      |                            |
| 3/2/2022  | ••••••                                                                                                    | 00-755000 | 1,578 567807                       | (25.00)     |                         |                         |                  |            |          |                     |                |                      |                            |
| 3/2/2022  | B.C. CHINOPHERS L. BRING                                                                                        | 00-757000 | 1,579 567808,<br>567947,<br>567948 |             |                         |                         |                  |            |          |                     | -              | 5,000.00             |                            |
| 3/2/2022  | aliah Kumun                                                                                                    | 12-100200 | 1,580 567809                       |             | 7,630.57                |                         | -                |            |          |                     |                | -                    |                            |
| 3/2/2022  | K.A.Kaman                                                                                                    | 12-110101 | 1,581 567809                       |             | 3,080.00                |                         |                  |            |          |                     |                |                      |                            |
| 3/2/2022  | T                                                                                                    | 12-100200 | 1,582 567810                       |             | 6,943.75                |                         |                  |            |          |                     |                | -                    |                            |
| 3/2/2022  | 0110-1-00                                                                                                    | 12-100200 | 1,583 567810                       |             | 5,598.95                |                         | -                |            |          |                     |                |                      |                            |
| 3/2/2022  | <u></u>                                                                                                    | 11-124903 | 1,584 567810                       |             | 5,000.00                |                         | -                |            |          |                     |                | -                    |                            |
| 3/2/2022  | <u> </u>                                                                                                    | 11-124903 | 1,585 567810                       |             | 5,000.00                |                         |                  |            |          |                     |                |                      |                            |
| 3/2/2022  | изаленнарикиношта                                                                                               | 11-124903 | 1,586 567810                       |             | 5,500.00                |                         | -                |            |          |                     |                | -                    |                            |
| 3/3/2022  | Constant Constant                                                                                               | 00-732000 | 1,587 567812                       |             |                         |                         |                  |            |          | 248,500.00          |                |                      |                            |
| 3/3/2022  | согранион                                                                                                    | 00-755000 | 1,587 567812                       | (25.00)     |                         |                         | -                |            |          |                     |                | -                    |                            |
| 3/3/2022  |                                                                                                    | 00-732000 | 1,588 567813                       |             |                         |                         |                  |            |          | 122,140.02          |                |                      |                            |
| 3/3/2022  | Lond Dod motion                                                                                                 | 0-755000  | 1,588 567813                       | (25.00)     |                         |                         |                  |            |          |                     |                |                      |                            |
| 3/3/2022  | Lanareteitai                                                                                                    | 0-732000  | 1,589 567814                       |             |                         |                         |                  |            | 1.1      | 289,448.00          |                |                      |                            |
| 3/3/2022  | The second second second second second second second second second second second second second second second se | 12-161400 | 1,590 567815                       |             | 114,156.00              |                         |                  |            |          |                     |                |                      |                            |
| 3/3/2022  | فمل (مثل) إحدادات                                                                                               | 11-140102 | 1,591 567816                       |             | 510.38                  |                         |                  |            |          |                     |                |                      |                            |
| 3/3/2022  | Sei Louise Talasson DLC                                                                                         | 11-140102 | 1,592 567817                       |             | 4,904.53                |                         |                  |            |          |                     |                |                      |                            |
| 3/3/2022  | Still only Talance BLC                                                                                          | 11-140102 | 1,593 567817                       |             | 7,025.82                |                         |                  |            |          |                     |                |                      |                            |
| 3/3/2022  | Bid this BLO                                                                                                    | 11-140102 | 1,594 567818                       |             | 2,365.95                |                         |                  |            |          |                     |                |                      |                            |
| 3/3/2022  | and a state of the                                                                                              | 11-140102 | 1,595 567818                       |             | 2,694.73                |                         |                  |            |          |                     |                |                      |                            |
| 3/3/2022  | Sama Steaming                                                                                                   | 00-731000 | 1,596 567819                       | -           | -                       | -                       |                  |            | -        | 354,680.00          | -              |                      |                            |

4/21/2022 3:31:10PM